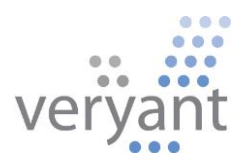

# isCOBOL<sup>™</sup> Evolve isCOBOL Evolve 2018 Release 2 Overview

Copyright © 2018 Veryant LLC.

All rights reserved.

This product or document is protected by copyright and distributed under licenses restricting its use, copying, distribution and recompilation. No part of this product or document may be reproduced in any form by any means without prior written authorization of Veryant and its licensors, if any.

Veryant and isCOBOL are trademarks or registered trademarks of Veryant LLC in the U.S. and other countries. All other marks are the property of their respective owners.

#### isCOBOL Evolve 2018 Release 2 Overview

#### Introduction

Veryant is pleased to announce the latest release of isCOBOL<sup>™</sup> Evolve, isCOBOL Evolve 2018 R2.

isCOBOL Evolve provides a complete environment for development, deployment, maintenance, and modernization of COBOL applications.

isCOBOL 2018 R2 includes several enhancements to GUI controls, such as automatic search and filter in the Grid control, and other new features and compatibility options.

Developer productivity has been enhanced by providing improved code navigation while editing in the IDE and debugging programs, and new debugger features have been implemented.

isCOBOL EIS has been improved to allow tighter integration with external programs.

Support for Asian markets has been improved as well, allowing easy migration to isCOBOL.

Details on these enhancements and updates are included below.

#### isCOBOL IDE Enhancements

The isCOBOL 2018 R2 IDE improves the editor by displaying useful additional information to COBOL developers and improving the usability of existing features.

#### Editor features

Opening a source file will now list important information in the "Properties" window, by default located on the bottom right of the IDE window, such as:

- a list of copy files used
- a list of called programs
- a list of invoked classes

By double-clicking on a line in the property window, the selected copy file or program will be opened in the Editor if the source is available in the current workspace. For example, double-clicking the selected line shown in Figure 1, *IDE Property window and hyperlink*. will open the "ISTOOLTIP.cbl" source file.

The feature that creates a "Hyperlink" on a variable, paragraph or screen-control name in the editor has been simplified. By clicking on the name when the mouse has the "hand" shaped pointer, the IDE will position the editor on the declaration, whether it is located in the same source file, or in a different copy file.

| Figure 1. | IDE Property v | window and | hyperlink |
|-----------|----------------|------------|-----------|
|           |                |            |           |

| (is) IDE-2018R2 - isapplication/source/IS                                      | y IDE-2018R2 - isapplication/source/ISPRINTPROD.cbl - Veryant IDE 2018R2 – 🗆 🛛 🗙 |                          |                                        |                                        |  |  |  |  |
|--------------------------------------------------------------------------------|----------------------------------------------------------------------------------|--------------------------|----------------------------------------|----------------------------------------|--|--|--|--|
| File Edit Source Navigate Search Project Generate Run isCOBOLTools Window Help |                                                                                  |                          |                                        |                                        |  |  |  |  |
| : 📬 🗕 📄 📄 📄 : 🔁 : 🔌 🤹                                                          | ↑ •                                                                              |                          |                                        |                                        |  |  |  |  |
|                                                                                |                                                                                  |                          |                                        |                                        |  |  |  |  |
|                                                                                |                                                                                  |                          |                                        | Quick Access                           |  |  |  |  |
| 🛅 S 🔛 F 💥 💋 D 🖓 🗖                                                              | 🛃 ISPRINTPROD.cbi 🐹                                                              |                          | (is)                                   | — 🗆 X                                  |  |  |  |  |
| (                                                                              | *A · · · B · · 1 · · · · · 2 · · · · 3                                           | •••4••••••5••••••6       | Properties 🔀                           | 📑 🕆 🗔 🗸 🗖                              |  |  |  |  |
| > 😥 ElS-proj 🔨                                                                 | 182                                                                              |                          | Property                               | Value                                  |  |  |  |  |
| ✓ (isapplication)                                                              | 183 PROCEDURE DIVISION.                                                          |                          | he list of convition                   |                                        |  |  |  |  |
| > 🕮 сру                                                                        | 1840 DECLARATIVES.                                                               |                          | <ul> <li>List of copy files</li> </ul> |                                        |  |  |  |  |
| 🗁 data                                                                         | 186 use after standard error procedure                                           | on product.              | > dec file and                         |                                        |  |  |  |  |
| > 🗁 errs                                                                       | 187 perform ERROR-FILE                                                           |                          | s fonts def                            |                                        |  |  |  |  |
| 😕 fdsl                                                                         | 188 .                                                                            |                          | > issehol def                          |                                        |  |  |  |  |
| > 🛵 list                                                                       | 189 END DECLARATIVES.                                                            |                          | > iscobolider                          |                                        |  |  |  |  |
| 🗁 logs                                                                         | 190<br>191 MATN                                                                  |                          | > iscruder                             |                                        |  |  |  |  |
| > 🗁 output                                                                     | 192                                                                              |                          | > isonis.def                           |                                        |  |  |  |  |
| > 🗁 resources                                                                  | 193 perform OPEN-FILES.                                                          |                          | > isononsavo def                       |                                        |  |  |  |  |
| > 💯 screenpgm                                                                  | 194                                                                              |                          | > isoperisave.der                      |                                        |  |  |  |  |
| V 🗁 source                                                                     | 195 initialize screen-value.                                                     |                          | > ispinicuer                           |                                        |  |  |  |  |
| > 🛃 CHECKFILE.cbl                                                              | 196 move 1 to scr-print-mode.                                                    |                          | > print-ful                            |                                        |  |  |  |  |
| > 🛃 ISAPPLICATION.cbl                                                          | 198 display independent graphical windo                                          | 51wl                     | oditable                               | true                                   |  |  |  |  |
| > ISCALLRUN.cbl                                                                | 199 title R"isCOBOL Application                                                  | Print Product List"      | last as a dified                       | 20 minute 2010 12 21 52                |  |  |  |  |
| > 🛃 ISCHARPROG.cbl                                                             | 200 lines 16                                                                     |                          | linked                                 | 26 glugho 2016 15:21:52                |  |  |  |  |
| > 🛃 ISCUSTOMER.cbl                                                             | 201 size 84                                                                      |                          | Innked                                 | C (IDE 2010D2 (increditation (any (ari |  |  |  |  |
| > ISINVOICE.cbl                                                                | 202 control font h-font                                                          |                          | location                               | C:/IDE-2018K2/Isapplication/cpy/pri    |  |  |  |  |
| > 🚮 ISINVOICELIST.cbl                                                          | 203 Dackground-Iow                                                               |                          | name                                   | print-t.si                             |  |  |  |  |
| > 🛃 ISMENU.cbl                                                                 | 205 visible 0                                                                    |                          | path                                   | /isapplication/cpy/print-t.sl          |  |  |  |  |
| > 🛃 ISPRINTINVOICE.cbl                                                         | 206 system menu                                                                  |                          | size                                   | 115 bytes                              |  |  |  |  |
| > 🛃 ISPRINTPROD.cbl                                                            | 207 link to thread                                                               |                          | > product.fd                           |                                        |  |  |  |  |
| > 🚮 ISPRODUCT.cbl                                                              | 208                                                                              |                          | > product.si                           |                                        |  |  |  |  |
| > 🚮 ISPROGRAM.cbl                                                              | 209<br>210 call "ISTOOLTIP"                                                      |                          | > stafonts.def                         |                                        |  |  |  |  |
| > 🛃 ISRESETFILE.cbl                                                            | 211 cancel "ISTOOLTIP".                                                          |                          | CETACYOPEN                             | L'hanne Davatine                       |  |  |  |  |
| > 🛃 ISTOOLTIP.cbl                                                              | 212                                                                              |                          | CSEASYOPEN                             | Library Routine                        |  |  |  |  |
| > 🛃 ISUSER.cbl                                                                 | <                                                                                |                          | CSJUSTIFY                              | Library Koutine                        |  |  |  |  |
| > 🛃 prg-visible.cbl                                                            | Problems 💥 🖹 Console 🛷 Search 🗐 Bookma                                           | arks 🔎 Tasks 🗐 History 🙆 | CSOPENSAVEBOX                          | Library Koutine                        |  |  |  |  |
| > 🛃 PRG5.cbl                                                                   |                                                                                  |                          | CSKEKR                                 | Library Koutine                        |  |  |  |  |
| > del ZCUSTOMER.cbl                                                            |                                                                                  |                          | CSKEKRNAME                             | Library Routine                        |  |  |  |  |
| > 🛃 ZINVOICE.cbl                                                               | Description                                                                      | Resource Path            | ISTOCOUTID                             | Library Koutine                        |  |  |  |  |
| > 🛃 ZPRODUCT.cbl 🗸                                                             |                                                                                  |                          | ISTOULTIP                              | Program                                |  |  |  |  |
| < >                                                                            |                                                                                  |                          | WINSPRINTER                            | Library Koutine                        |  |  |  |  |
| ISTOOLTIP                                                                      |                                                                                  |                          | LIST OF INVOKED classes                |                                        |  |  |  |  |

A program can now be compiled even when the current editor file is a copy file, provided the copy file was opened from its parent source file, while previous versions required a program source file to be active.

#### Export to Android

The isCOBOL IDE now allows you to customize the application title bar, when exporting the project as an Android application. If you check the "Show Title bar" option as shown in Figure 2, *Android title bar*, then an Application Bar will be rendered at the top of the HTML UI of the exported application, displaying the application name.

| (is)                 |                     |                                            |                |        | ×   |  |  |  |  |
|----------------------|---------------------|--------------------------------------------|----------------|--------|-----|--|--|--|--|
| Android Applicat     | ion                 |                                            |                |        |     |  |  |  |  |
|                      |                     |                                            |                |        |     |  |  |  |  |
|                      |                     |                                            |                |        |     |  |  |  |  |
| Android SDK:         |                     | d) and roid adk                            |                | Pro    |     |  |  |  |  |
| Android SDK.         | C.\Develop\Android  | android-suk                                |                |        | wse |  |  |  |  |
| Android Target:      | Android SDK Platfor | Android SDK Platform 4.4W.2 (API Level 20) |                |        |     |  |  |  |  |
| Application Name:    | туАрр               |                                            |                |        |     |  |  |  |  |
| Application Version: | 1.0                 |                                            |                |        |     |  |  |  |  |
| Package Name:        | com.myapp           |                                            |                |        |     |  |  |  |  |
| Destination File:    | C:\Develop\Android  | d\apps\myApp.apk                           |                | Bro    | wse |  |  |  |  |
| ✓ Show Title Bar     |                     |                                            |                |        |     |  |  |  |  |
| Enable WebView       | Remote Debuaaina    |                                            |                |        |     |  |  |  |  |
|                      |                     |                                            |                |        |     |  |  |  |  |
|                      |                     |                                            |                |        |     |  |  |  |  |
|                      |                     |                                            |                |        |     |  |  |  |  |
|                      |                     |                                            |                |        |     |  |  |  |  |
| (?)                  | < <u>B</u> ack      | <u>N</u> ext >                             | <u>F</u> inish | Cancel |     |  |  |  |  |
|                      |                     |                                            |                |        |     |  |  |  |  |

# Figure 2. Android title bar

#### Simpler Java integration

The "isCOBOL libraries" item has been added to the "Add Library" button of the "Java Build Path" section in a Java Properties page, allowing simple integration of isCOBOL libraries to a Java application, as shown in Figure 3, *Add isCOBOL Libraries.* This replaces the need to manually add the isCOBOL libraries to the Java project's ClassPath, required in previous versions.

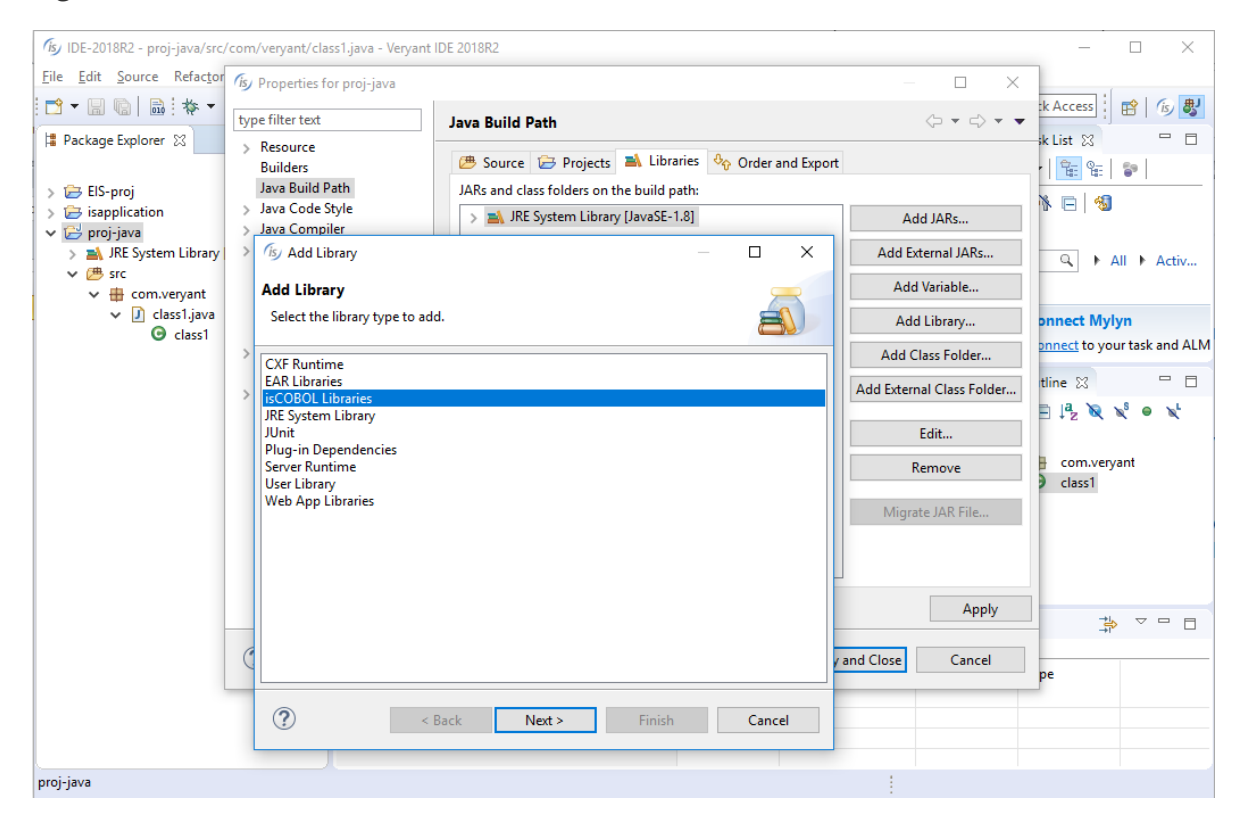

#### Figure 3. Add isCOBOL Libraries

#### New User Interface Features

The GRID control has been enhanced with automatic search and filter features. Screen sections are now dynamic, allowing controls to be added and removed at runtime.

Other minor enhancements are designed to improve User Interface handling.

#### **GRID** enhancements

Grid searching is enabled by default and can be activated by the user at runtime by pressing Ctrl-F. A NO-SEARCH style is available to disable the feature when needed.

When the search function is activated, a panel is shown on the top portion of the grid to let the user search the grid for data. In the panel the user can enter the search text or select a previously used one. When the Find button is pressed, the occurrences of the search text are highlighted inside the grid. The Clear button allows the user to reset the search text, and the 'X' button allows the user to close the search panel.

The HEADING-MENU-POPUP property of grid now also supports the values GRHM-FIND-ON-RIGHT-CLICK and GRHM-FIND-ON-BUTTON to add the new Find item on the automatic heading menus.

Figure 4, *Grid before activating the search function*, shows the grid while the user is browsing, while Figure 5, *Search on grid* shows the search panel displayed when the user presses Ctrl-F while the grid has focus. This allows the user to search all occurrences of the given text.

| (is) isCOBOL ControlSet - 2018R2 |                                                        |       |        | -              |        | ×     |
|----------------------------------|--------------------------------------------------------|-------|--------|----------------|--------|-------|
| <u>File V</u> iew                |                                                        |       |        |                |        |       |
| IsControlSet Others              |                                                        |       |        |                |        |       |
| 🕕 About 🔻 🚔 Print 🔻 Control set  | Others V Exit 🛃 Right dick on buttons to open pop-up   | menu  |        |                |        |       |
| Мепи                             | an 🖅 Tab-Control 📰 Frame 📰 HTML 📰 Bitmap 📰 Push-button | : Tre | e-view | Dynamic Screen | 🤯 Oth  | (<br> |
|                                  |                                                        |       |        |                | Oth    | ers   |
| Radio/Check                      |                                                        |       |        |                |        |       |
| Entry-Field                      | Item data                                              |       | Ę      | Sales info     |        |       |
| 📰 Combo-Box                      | Description                                            | Price | Gua    | % discount     | Total  |       |
| Elist-Box                        | Power Bank 2600 mAh                                    | 10.58 | 32     | 5              | 321.63 | ^     |
| 📰 Grid                           | Power Bank 5200 mAh                                    | 15.60 | 66     | 15             | 876.16 |       |
| 📰 Paged Grid                     | Cell Phone Screen Protectors                           | 6.20  | 79     | 0              | 486.80 |       |
| Java-Bean                        | Glass Cell Phone Screen Protectors                     | 9.35  | 37     | 0              | 345.95 |       |
| Tab-Control                      | Pendrive 16Gb                                          | 12.21 | 16     | 20             | 156.29 |       |
| 📰 Frame                          | Pendrive 32Gb                                          | 17.64 | 5      | 0              | 88.20  |       |
| 📰 HTML                           | Cell Phone Screen cleaner                              | 2.99  | 55     | 10             | 148.00 |       |
| 📰 Bitmap                         |                                                        | 100   |        |                | 110100 | ~     |

| Figure 4. Grid before | e activating the searc | h function |
|-----------------------|------------------------|------------|
|-----------------------|------------------------|------------|

# Figure 5. Grid with the search function active

| (is) isCOBOL ControlSet - 2018R2 |                                                        |        |        | -            | - 0        | ×           |
|----------------------------------|--------------------------------------------------------|--------|--------|--------------|------------|-------------|
| <u>F</u> ile <u>V</u> iew        |                                                        |        |        |              |            |             |
| IsControlSet Others              |                                                        |        |        |              |            |             |
| (1) About v Print v Control set: | Others V Exit 🛃 Right dick on buttons to open pop-up   | menu   |        |              |            |             |
| Menu                             | an 📰 Tab-Control 📰 Frame 📰 HTML 📰 Bitmap 📰 Push-button | := Tre | e-view | Dynamic Scre | en 🔯 Oth   | -<br>-      |
| CONTROL SET                      |                                                        |        |        |              | Oth        | e <b>rs</b> |
| Radio/Check                      |                                                        |        |        |              |            |             |
| Entry-Field                      | X Pho                                                  |        |        | ~            | Find Clear |             |
| ····· 📰 Combo-Box                | Item data                                              |        | Ę      | Sales info   |            |             |
| List-Box                         | Description                                            | Price  | Quan   | % discount   | Total      |             |
| Grid                             | Cell Phone Screen Protectors                           | 6.20   |        | 0            | 486.80     | <u> </u>    |
| 📰 Paged Grid                     | Cher Call Phase Serres Bretactor                       | 0.25   | 27     | 0            | 245.95     |             |
| Java-Bean                        |                                                        | 5.55   | 37     | 0            | 545.55     |             |
| Tab-Control                      | Cell Phone Screen cleaner                              | 2.99   | 55     | 10           | 148.00     |             |
| 📰 Frame                          |                                                        |        |        |              |            |             |
| 📰 HTML                           |                                                        |        |        |              |            |             |
| 📰 Bitmap                         |                                                        |        |        |              |            | ~           |

A new style named FILTERABLE-COLUMNS is supported on grids, to allow data filtering based on column content, as shown in Figure 6, *Grid filtering*. When activated on a column, a popup window will show every distinct occurrence of the column values, allowing the user to choose one or more values to use for filtering rows. Filters can be added to multiple columns and removed as needed. An icon is displayed on the column header to show an active filter.

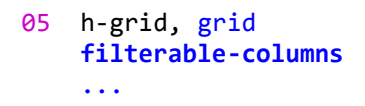

| 8  | P Description                                |          | 🛿 QT | 9 Price | 8 % | 9 Date     | ₹¥/n         | ₽ |
|----|----------------------------------------------|----------|------|---------|-----|------------|--------------|---|
| 01 |                                              | ~        | 16   | 223.58  | 60  | 01/01/2013 |              | ^ |
| 02 | COREL CorelDraw Graphic Suite 11 (Eull)      |          | 05   | 238.80  | 100 | 01/02/2013 | $\checkmark$ |   |
| 03 |                                              |          | 52   | 123.96  | 90  | 01/03/2012 |              |   |
| 04 | COREL CorelDraw Graphic Suite 12 (Full)      |          | 23   | 99.00   | 40  | 01/04/2013 | $\checkmark$ |   |
| 05 | COREL CorelDraw Graphic Suite 12 (Upgrade)   |          | 50   | 50.00   | 60  | 01/05/2013 |              |   |
| 06 | ☑ NGS graphic tablet Draw Master 20x15cm USE |          | 45   | 342.36  | 100 | 01/06/2011 | $\checkmark$ |   |
| 07 | PINNACLE Cubasis VST 5.0                     |          | 65   | 237.96  | 70  | 01/07/2013 | $\checkmark$ |   |
| 09 | SONY T2XP/S Centr 1.2G 512M 60G DVD±RW       |          | 15   | 2632.56 | 100 | 01/09/2013 | $\checkmark$ |   |
| 10 | WACOM CintiO graphic tablet 15 TET Vga+DV    | ×        | 63   | 59.00   | 80  | 01/10/2013 | $\checkmark$ |   |
| 13 | < >                                          |          | 87   | 1910.28 | 50  | 01/01/2013 |              | ~ |
|    |                                              |          |      |         |     |            | >            | • |
|    | Ok <u>C</u> ancel                            | /2010.01 | -20  |         |     | Devilie al |              |   |

#### Figure 6. Grid filtering

#### Dynamic screens

Screen sections are now dynamic, allowing controls or entire screen to be added or removed at runtime using the DISPLAY UPON SCREEN and DESTROY syntax.

The UPON target can be a screen section, using the following syntax

```
display screen1 upon screen2
```

or can be any of its group levels, allowing creation of child controls, using the syntax

```
display screen1 upon screen2-group-2
```

The following code displays a screen with only a push-button, and populates it at runtime using DISPLAY statements, before accepting user input.

```
program-id. dynscreen.
working-storage section.
 77 key-status special-names crt status pic 9(4).
    88 exit-pushed value 27.
 77 w-code pic x any length.
 screen section.
 01 screen1.
    05 push-button ok-button
       line 4 col 9, size 6 cells.
 procedure division.
 main.
*display a window
     display standard graphical window.
*display the initial screen
    display screen1.
*add a label
    display label upon screen1
             line 2, col 2, size 6 cells
             title "Code:".
*add an entry-field
      display entry-field upon screen1
              line 2, col 9, size 10 cells
              value w-code.
*accept the screen
     perform until exit-pushed
        accept screen1
            on exception
               continue
        end-accept
     end-perform.
     destroy screen1.
```

The result of running the code above is shown on Figure 7, Dynamic screen

# Figure 7. Dynamic screen

| Cisy DYNSCREEN | _ | $\times$ |
|----------------|---|----------|
| Code:          |   |          |
| ОК             |   |          |
|                |   |          |

# Other enhancements

The message-box control now plays a corresponding notification sound based on the message type, more closely adhering to the Microsoft<sup>®</sup> Windows<sup>®</sup> standard.

#### **Framework improvements**

The new release features a new modeless print preview window. Prior to version 2018R2 print preview windows were modal.

The new audit feature allows the auditing of the I/O processing taking place in the application, without requiring code changes.

#### Print Preview

isCOBOL Print Preview is now a modeless window allowing multiple simultaneous preview windows. The user can switch between opened preview windows by clicking on them.

#### Audit feature

The audit feature builds on top of the I/O Trigger file technology, allowing COBOL developers to add logging on all I/O operations without source code modifications.

The isCOBOL 2018R2 GUI tool provides an easy way to configure the auditing features specifying users, operations, and files on which auditing is triggered. Auditing can be configured to trigger on all users accessing one or more files, or on specific operations such as delete operations executed from users on a specific file.

The auditing feature is written in COBOL and provided as source code, to be easily customized to any environment and use case.

#### **Compatibility improvements**

Additional ESQL syntax supported in Pro\*COBOL is now supported in isCOBOL, simplifying migration from Pro\*COBOL to JDBC.

New syntax, library routines and configuration properties are supported to enhance compatibility with other COBOL dialects.

#### New ESQL syntax:

- Support for ESQL LOCK TABLE statement to acquire a lock on a table or portion of a table.

Code snippet: exec sql
 lock table customers
 in row exclusive mode
 nowait
end-exec.

 The FOR clause and the use of array items (OCCURS) without an index is now supported on several ESQL statements. The runtime repeats a statement multiple times when an OCCURS data item is used among host variables. For example, the following code:

```
working-storage section.
77 ins-values pic x(10) occurs 4.
procedure division.
    move "aaa" to ins-values(1).
    move "bbb" to ins-values(2).
    move "ccc" to ins-values(3).
    move "ddd" to ins-values(4).
    exec sql
        for 3
        insert into tbl1 (column1) values (:ins-values)
    end-exec.
```

will cause the runtime to repeat the INSERT statement 3 times, using ins-values(1), ins-values(2) and ins-values(3) respectively. Without the FOR clause, the statement would be executed 4 times, one for each item in ins-values.

- The RETURNING clause is now supported, allowing retrieval of updated values after a statement has been executed, for example:

```
exec sql
    insert into emptbl
        (empno,
        ename,
        deptno
        )
        values
        ('12', 'John Doe', 'dep1')
        returning empno, ename, deptno into
        :new_emp_number, :new_emp_name, :new_dept
end-exec.
```

 The INTO clause of SELECT and FETCH ESQL statements can now be bound to an OCCURS data item, for example:

```
working-storage section.
77 col-val pic x(10) occurs 3.
procedure division.
    exec sql
        select column1 into :col-val from tbl1
    end-exec.
```

The above statement will read 5 records from table tbl1 and store the values of field column1 in col-val(1), col-val(2), col-val(3).

#### Improved COBOL compatibility

isCOBOL now provides even better compatibility with other COBOL dialects.

- Properties in CLASS-ID programs are now supported. The CLASS-ID program sets the property as it would do with a standard variable, for example:

Legacy programs and CLASS-ID programs that reference the class above can also reference the property in the REPOSITORY paragraph, and use it as a standard COBOL variable, for example:

```
configuration section.
repository.
    class myClass as "myClass"
    property myProp.
procedure division.
main.
    display myProp of myClass.
```

- ACTIVE-CLASS syntax is now supported, allowing you to identify a specific instance of the current class or one of its subclasses.

```
Code snippet:

method-id. getInstance as "getInstance".

working-storage section.

77 cls-instance object reference active-class.

procedure division returning cls-instance.

main.

invoke self "new" giving cls-instance.
```

New Micro Focus<sup>®</sup> directives are now supported:

```
$SET INDD"<filename>"
$SET OUTDD"<filename [recsize] [filetype]>"
```

To enable you to map the system input (SYSIN) and system output (SYSOUT) to disk files. Each program can use different disk files. This is explained in detail later in this document.

#### New library routine

A new library routine has been implemented to provide better compatibility with RM/COBOL®:

**C\$WRU** returns the name of the calling program.

The following code snippet shows the usage of the C\$WRU library routine

```
01 WHO-CALLED-ME.

05 THE-CALLING-PROGRAM PIC X(30) VALUE SPACES.

05 THE-CALLING-LINE PIC S9(6) BINARY.

05 THE-LINE-NUM PIC S9(02) BINARY.

PROCEDURE DIVISION.

CALL 'C$WRU' USING THE-CALLING-PROGRAM

THE-CALLING-LINE

THE-LINE-NUM.
```

#### New configuration property

The new iscobol.memory.alpha\_edited=true configuration property has been implemented to manage the VALUE clause of alphanumeric edited items in compatibility with Micro Focus<sup>®</sup>, AcuCOBOL-GT<sup>®</sup> and RM/COBOL<sup>®</sup>.

#### isCOBOL Compiler Enhancements

isCOBOL Evolve 2018 R2 implements new compiler options and new syntax to better support COBOL applications that use DBCS (Double Byte Character Strings) such as Japanese, Chinese and Korean without Unicode encoding.

The Compiler can now automatically compile classes used by the program being compiled.

#### New compiler options

-ccbas to count bytes instead of characters for fixed (aka ANSI) source code

This option helps when compiling source files that contain DBCS text. By default, the isCOBOL compiler counts characters in order to determine the text positions of the various areas of the Fixed (ANSI) COBOL source format, while Asian compilers count the bytes instead. Source files written for Asian COBOLs may not cleanly compile without the –ccbas option.

-cndbcs to use the DBCS instead of Unicode in PIC N without the USAGE NATIONAL clause.

A data item such as:

#### 77 n-item pic n(10).

stores data in UTF-16 Big Endian by default. When compiling the program with -cndbcs data will be stored using the current encoding. If both Unicode and DBCS data items are needed in the same application, they can be declared as follows:

```
77 dbcs-item pic n(10).77 unicode-item pic n(10) USAGE NATIONAL.
```

#### Automatic class compilation

When you compile COBOL programs (PROGRAM-ID) or COBOL classes (CLASS-ID) that reference additional COBOL classes (CLASS-ID), the Compiler now automatically compiles the referenced source code.

For example, considering the following three source code files:

```
Prog.cbl:
identification division.
program-id. Prog.
environment division.
configuration section.
repository.
     class Class2 as "Class2".
procedure division.
main.
    Class2:>method1().
     goback.
Class1.cbl:
identification division.
class-id. Class1 as "Class1".
identification division.
factory.
procedure division.
identification division.
method-id. method1 as "method1".
procedure division.
main.
* do something here
end method.
end factory.
Class2.cbl:
identification division.
class-id. Class2 as "Class2" inherits Class1.
environment division.
configuration section.
repository.
     class Class1 as "Class1".
identification division.
factory.
procedure division.
*add some methods here
end factory.
```

When compiling Prog.cbl, the Class1.cbl and Class2.cbl source files are automatically compiled, both when compiling from the IDE or from the command line.

#### SYSIN and SYSOUT mapping

Two new compiler properties have been added to allow you to map the system's standard input (SYSIN) and standard output (SYSOUT) to disk files.

iscobol.compiler.indd=<filename>

iscobol.compiler.outdd=<filename [recsize] [filetype]>

For example, let's consider using the following compiler configuration properties: iscobol.compiler.indd=input.txt

iscobol.compiler.outdd=output.txt

If a program is compiled with those properties, it will read a line from the file input.txt instead of accepting the user input when it performs an ACCEPT dest-item FROM SYSIN. When the program performs a DISPLAY ... UPON SYSOUT, it will write a line to the file output.txt instead of printing on the console.

To allow programs to use program-specific input and output files, these' two properties can also be used as compiler directives inside the source code. For example:

\$SET INDD "input-prog1.txt"
\$SET OUTDD "output-prog1.txt"
program-id. prog1.

#### isCOBOL Debugger

The isCOBOL Debugger has greatly enhanced, with new features aimed at increasing developer productivity, such as a new debugger command, easier code navigation and more.

#### New debugger command

The isCOBOL Debugger has been enhanced with the new feature "*Run to next program*", using the command PROG. When the PROG command is used, the Debugger continues execution of the current program, stopping at the beginning of the next COBOL program. This is especially useful when the caller program is not a COBOL program, such as a Java or C program, allowing the debugger to stop at the first COBOL program called.

For example, by typing PROG in the command window, pressing the button on the toolbar shown in Figure 8, or choosing the option from the menu, *Debugger command PROG*, the COBPROG2 will be executed and the Debugger will stop when running COBPROG3, which is the next program called by the main Java source.

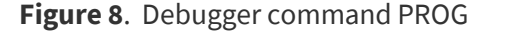

| ⅔ isCOBOL Graphic Debugger<br>File Edit Run Data Breakpoint                                                                                                    | [Remote execution]                                                                                                    |                 |              |                                   |                                               | - 0                                                                | ×                   |
|----------------------------------------------------------------------------------------------------|----------------------------------------------------------------------------------------------------|-----------------|--------------|-----------------------------------|-----------------------------------------------|--------------------------------------------------------------------|---------------------|
| 17.64/126.877Mb COBPROC                                                                                                    | 32.cbl ~                                                                                                    | m ¢ % %         | 🕩 III 🚴 😚    | .¢.û.⇒]                           |                                               | .e.s.⇒[                                                            |                     |
| 4 IDENTIFICATIC<br>5 PROGRAM-ID.<br>6<br>7 WORKING-STORA<br>8 77 ENV-VALUE<br>9<br>10 LINKAGE SECTI<br>11 01 WL-PAR-01<br>12 01 WL-PAR-02<br>13 01 WL-PAR-03<br>14<br>15 PROCEDURE DIV<br>16 MAIN.<br>⇔ 17 DISPLAY " | N DIVISION.<br>COBPROG2.<br>GE SECTION.<br>: FIC X(50).<br>ion.<br>pic X(20).<br>pic X(20).<br>pic 9(4).<br>FISION USING WL-PA | R-01, WL-FAR-02 | , WL-PAR-03. | Variable                          | s 😵 💼 🌨 🛄 🖷<br>t Variables Value              | Hex                                                                |                     |
| 18<br>19 DISPLAY "<br>20 DISPLAY "<br>21 DISPLAY "<br>22 DISPLAY "<br>23 DISPLAY "<br>24 DISPLAY "<br>25                                                                                                    | 'Parameter 1"<br>IL-PAR-01<br>'Parameter 2"<br>IL-PAR-02<br>'Parameter 3"<br>UL-PAR-03                                         |                 |              | Vatche<br>Name                    | ed Variables<br>Value                         | Hex                                                                |                     |
| test CALL with 3 paramter<br>line=16 file=COBPROG2.cb<br>line=17 file=COBPROG2.cb<br>DISPLAY "In                                                                                                    | s<br>)l<br>Nl<br>uside COBOL program                                                                                           | m 'COBPROG2'"   |              | ↑ ↓ Th<br>Pert<br>Paragri<br>MAIN | reads<br>form stack <u>M</u> on<br>aph L<br>C | Command history<br>iitors Breakpi<br>ocation Progr<br>OBPROG2 COBP | oints<br>am<br>ROG2 |

#### Hint on line column

In large programs with many copybook files, sometimes it's difficult to determine which file contains the source code being debugged. With the new debugger, a hint will appear when hovering the mouse pointer over the line number column, located on the left pane of the Debugger window, displaying the file path and line number of the highlighted line. Figure 9, *Debugger hint on line column*, shows the feature in action.

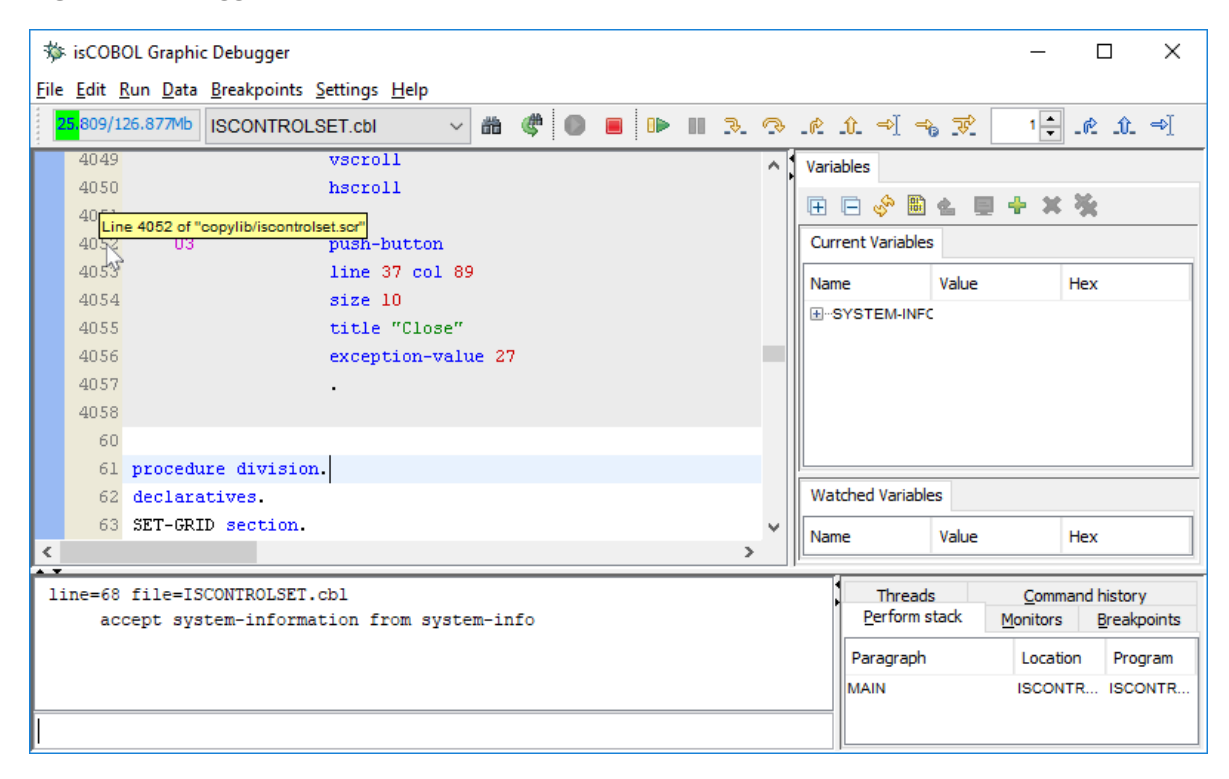

#### Figure 9. Debugger hint on line column

#### <u>Hyperlink</u>

To simplify jumping to a given paragraph or variable definition, the hyperlink feature has been introduced. When hovering the mouse pointer on a paragraph name or a variable name, the name will be underlined and the mouse cursor will change to hand shape point, as shown in Figure 10, *Debugger hyperlink*. Left clicking the name will cause the debugger to display the definition.

### **Figure 10**. Debugger hyperlink

| 葶              | isCOBO                  | L Graphi           | : Debugger                                       |            |           |        |       |                  | _                            | · 🗆       | ×         |
|----------------|-------------------------|--------------------|--------------------------------------------------|------------|-----------|--------|-------|------------------|------------------------------|-----------|-----------|
| <u>F</u> ile   | <u>E</u> dit <u>R</u> u | un <u>D</u> ata    | <u>B</u> reakpoints <u>S</u> ettings <u>H</u> el | р          |           |        |       |                  |                              |           |           |
|                | <mark>6.</mark> 480/126 | 5.877Mb            | ISCONTROLSET.cbl                                 | ~ 尚        | ¢ 💿       |        | <br>• | .@ 10 ⇒[ -       | n 🔀 🔤                        | ÷ _@      | û ⇒]      |
|                | 82                      | set e              | nvironment "gui.curr                             | bcolor"    | to "-1467 | 75438″ | ~     | Variables        |                              |           |           |
|                | 83                      | perfo              | rm LOAD-MAIN-FONT                                |            |           |        |       |                  | ) et 🔲 📥                     | * *       |           |
|                | 84                      | displ              | ay standard grap.ical                            | . window   |           |        |       |                  |                              |           |           |
|                | 85                      |                    | title "isCOBOL Cor                               | strolSet · | - 2018R2" | ·      |       | Current Variable | es                           |           |           |
|                | 86                      |                    | lines 78-min-win-J                               | ines.      |           |        |       | Name             | Value                        | Hex       |           |
|                | 87                      |                    | size 78-min-win-si                               | .ze        |           |        |       | ENV-CODE         | 1                            |           |           |
|                | 88                      |                    | min-lines 78-min-t                               | vin-lines  |           |        |       |                  |                              |           |           |
|                | 89                      |                    | min-size 78-min-wi                               | n-size     |           |        |       |                  |                              |           |           |
|                | 90                      |                    | screen line l                                    |            |           |        |       |                  |                              |           |           |
|                | 91                      |                    | screen col l                                     |            |           |        |       |                  |                              |           |           |
|                | 92                      |                    | control font h-for                               | it         |           |        |       |                  |                              |           |           |
|                | 93                      |                    | background-low                                   |            |           |        |       |                  |                              |           |           |
|                | 94                      |                    | handle h-sta                                     |            |           |        |       | Watched Variab   | les                          |           |           |
|                | 95                      |                    | visible O                                        |            |           |        | ~     | Name             | Value                        | Hex       |           |
| <              |                         |                    |                                                  |            |           |        | >     |                  | , and a                      | 1.20      |           |
| 1:             | ine=74 f                | file=IS            | CONTROLSET.cbl                                   |            |           |        |       | ^ Thread         | ds <u>C</u> o<br>stack Monit | mmand his | story     |
| 1.             | call<br>ne=75 (         | ⊥ "CŞGŁ<br>file=T⊆ | CONTROLSET cbl                                   | oae        |           |        |       |                  | <u>erioniu</u>               |           | carpoints |
| 1 <sup>1</sup> | if e                    | env-cod            | e = runenv-web-client                            |            |           |        |       | Paragraph        | n Loo                        | ation     | Program   |
|                |                         |                    | e ranche web orient                              |            |           |        |       | MAIN             | ISC                          | ONTR I    | SCONTR    |
|                |                         |                    |                                                  |            |           |        | <br>  |                  |                              |           |           |
|                |                         |                    |                                                  |            |           |        |       |                  |                              |           |           |

#### Command line parameters

The 'Set command line parameters' values are now saved in the Debugger session file (.isd), making it easier to debug a program with CHAINING parameters in different debugging sessions, as shown in Figure 11, *Debugger Set command line parameters*.

# Figure 11. Debugger Set command line parameters

| Set command line parameters |            |       |  |  |  |  |  |
|-----------------------------|------------|-------|--|--|--|--|--|
| Arguments: par 1 pa         | ar2        |       |  |  |  |  |  |
|                             | <u>0</u> K | Close |  |  |  |  |  |

#### **isCOBOL EIS**

The isCOBOL EIS features have been improved in several areas, such as the HTTPHandler class, WD2 routines, and Stream2Wrk utility.

#### HTTPHandler improvements

isCOBOL EIS now allows access to key Servlet objects in both COBOL Servlets and Web Direct 2.0 applications.

- The HTTPHandler class provides the following new methods:

```
HTTPHandler:>getRequest()
HTTPHandler:>getResponse()
HTTPHandler:>getSession()
```

These methods return the instance of the HTTP Request, Response and Session respectively. For example, these objects can be used to retrieve the IP address of the end user in your Servlet, using the following code:

#### WD2 improvements

The Web Direct 2.0 routine WD2\$SESSION has been enhanced with new properties that return information about the servlet context and the HTTP session of the servlet managing the COBOL application. They are:

```
iscobol.wd2.servletcontext.name
iscobol.wd2.servletcontext.realpath
iscobol.wd2.servletcontext.path
iscobol.wd2.servletcontext.serverinfo
iscobol.wd2.servletcontext.majorversion
iscobol.wd2.servletcontext.minorversion
iscobol.wd2.httpsession.id
iscobol.wd2.httpsession.creationtime
```

For example, to retrieve the real path of an application deployed in a servlet container, the following code can be used:

Also, the rendering of controls in WD2 has been upgraded to improve screen section display.

#### Stream2Wrk improvements

The Stream2Wrk utility provides a new option to specify the name of the root element when processing JSON streams that have no root element.

For example, the following JSON:

```
{
"name":"John",
"age":<mark>30</mark>,
"cars":[ "Ford", "BMW", "Fiat" ]
}
```

would generate the following working-storage structure:

```
01 json2wrk identified by ''.
03 name identified by 'name'.
05 name-data pic x any length.
03 age identified by 'age'.
05 age-data pic x any length.
03 cars identified by 'cars' occurs dynamic capacity cars-count.
05 cars-data pic x any length.
```

To change, for example, the automatically generated "json2wrk" name created by

Stream2Wrk to "allcars", the following command line can be used:

#### \$ stream2wrk json yourfile.json -r allcars

The result will be:

```
01 allcars identified by ''.
03 name identified by 'name'.
05 name-data pic x any length.
03 age identified by 'age'.
05 age-data pic x any length.
03 cars identified by 'cars' occurs dynamic capacity cars-count.
05 cars-data pic x any length.
```